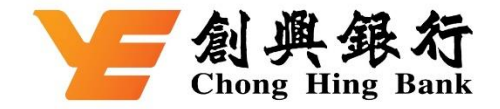

## 如何于 WeChat Pay HK 绑定您的创兴信用卡

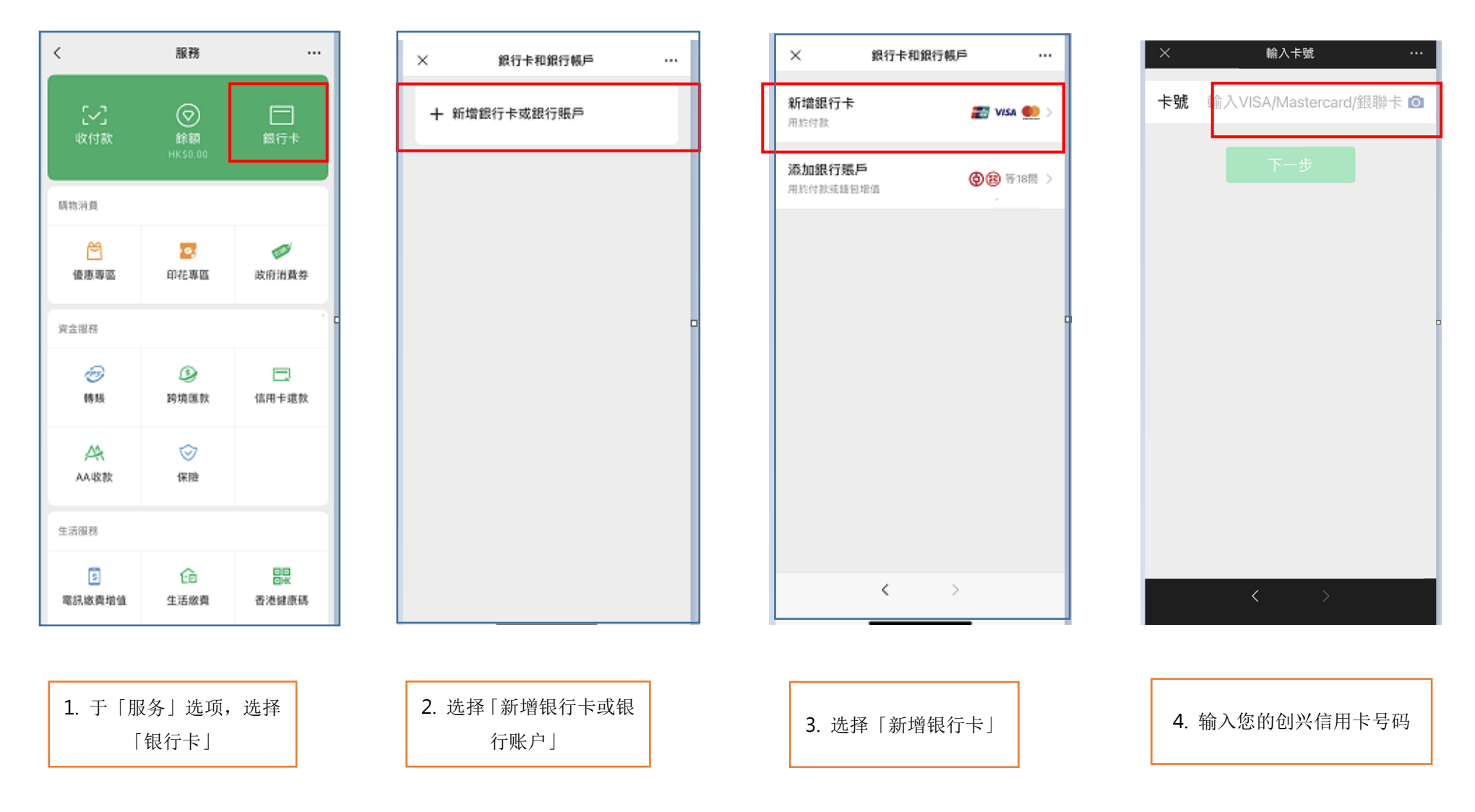

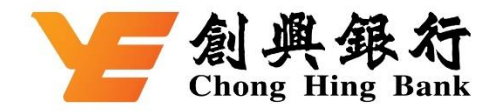

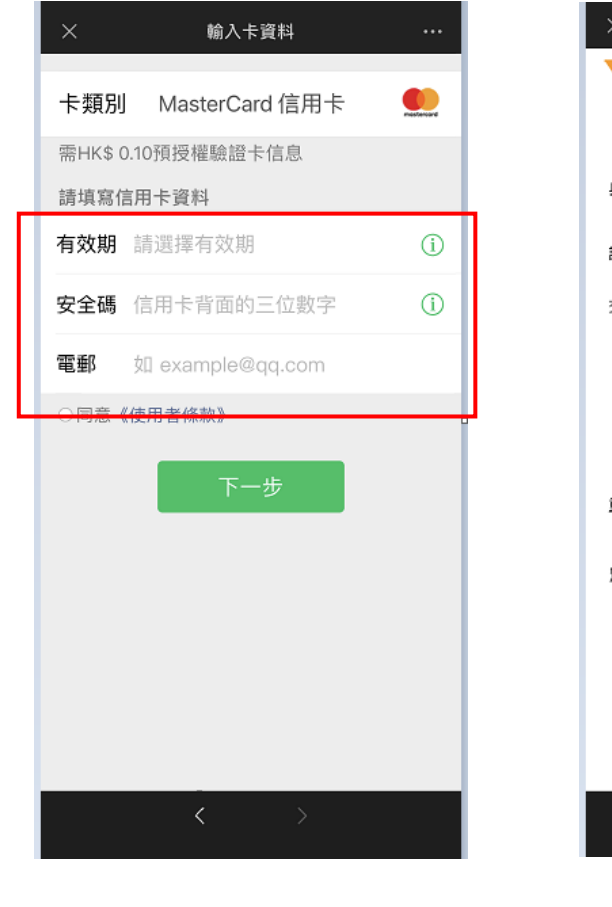

5. 输入创兴信用卡数据

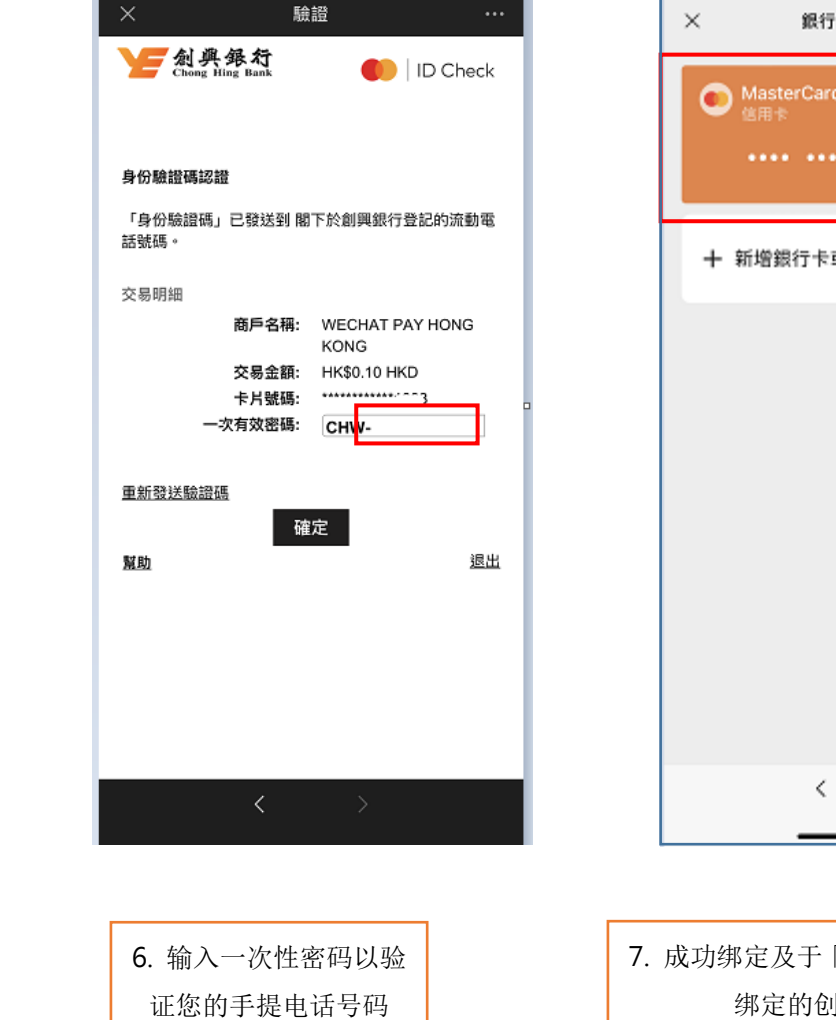

銀行卡和銀行帳戶 .... MasterCard 信用卡 十 新增銀行卡或銀行賬戶 <

 7. 成功绑定及于「银行卡」中查看已 绑定的创兴信用卡